## www.slektshistorielaget.no og Java

Versjon 3, 6 september 2015 G. Thorud

Her beskrives konfigurering av Java på Windows 7, 8.0 og 8.1 for å bruke databaser på <u>www.slektshistorielaget.no</u>

#### Windows 10

Oppskriften skal også virke på Windows 10, men jeg har ikke sjekket dette selv. Beskrivelse av kontrollpanel i Windows 10 mangler dog i pkt. 2.a og 2.b. Merk at Microsofts nye nettleser "Edge" (erstatter Internet Explorer) og Googles Chrome (fra 1.9.2015) ikke tillater "plugins", heller ikke Java. Andre nettlesere kan brukes, inkl. Firefox og Opera. Merk at det kan være nødvendig å gjenta denne oppskriften ved oppgradering av Java.

Dette gjelder kun databaser som er markert med en GRØNN kule på websidene, ikke de med gul kule.

Oppskriften er primært beregnet på siste versjon av Java pr. februar 2015, men skal også virke for tidligere versjoner av Java.

Det kan lønne seg å zoom ut når dette dokumentet vises som pdf. Det lønner seg neppe å skrive ut dokumentet, mange sider.

1. Først kan det være greit å sjekke at Java på maskinen fungerer som den skal.

### a. Gå inn på denne siden som lister en del tips ved problemer med Java: http://java.com/en/download/help/ Da vises denne siden pr 20.2.2015:

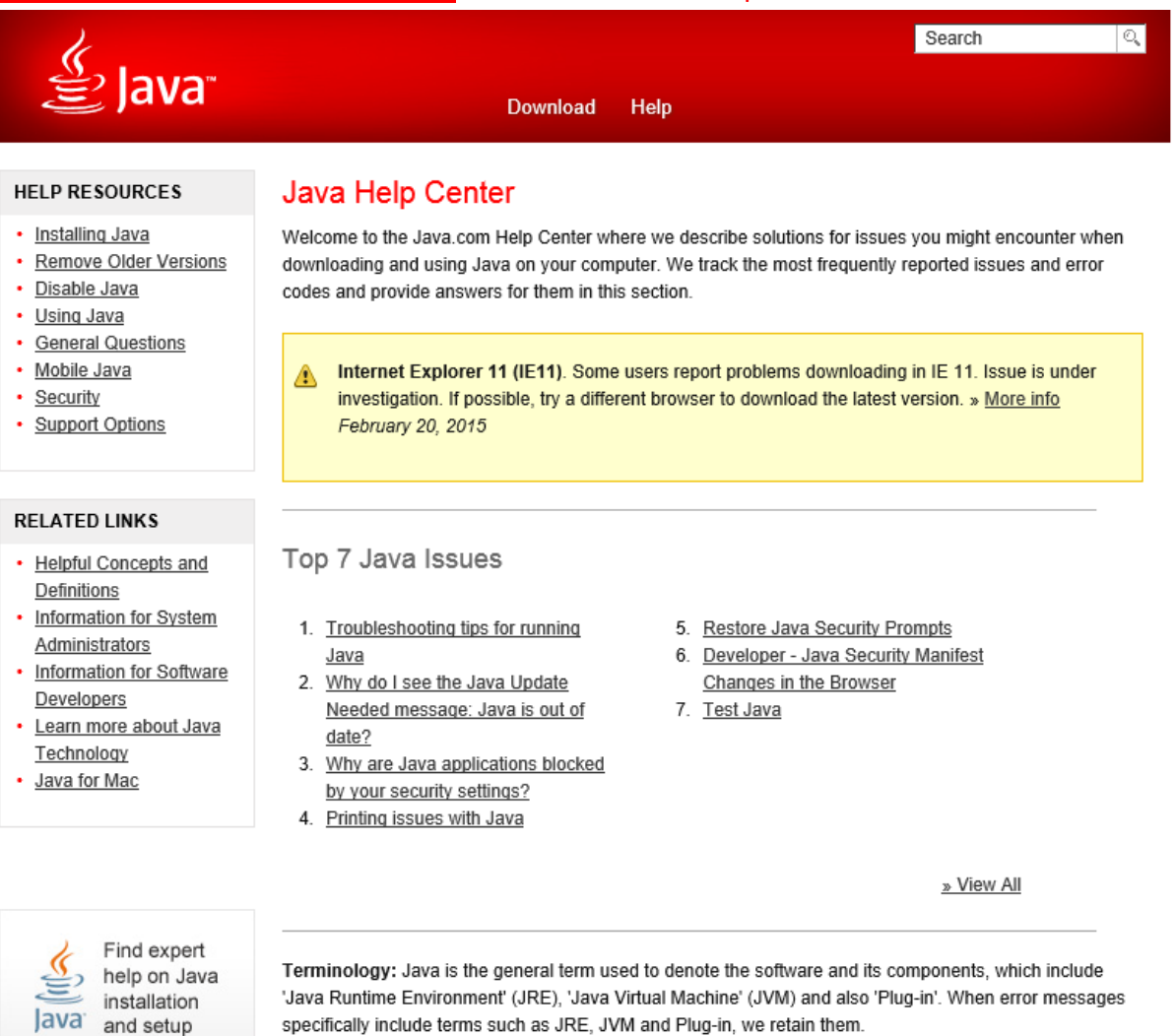

#### b. Trykk på lenka i punkt 7. Test Java. Da vises

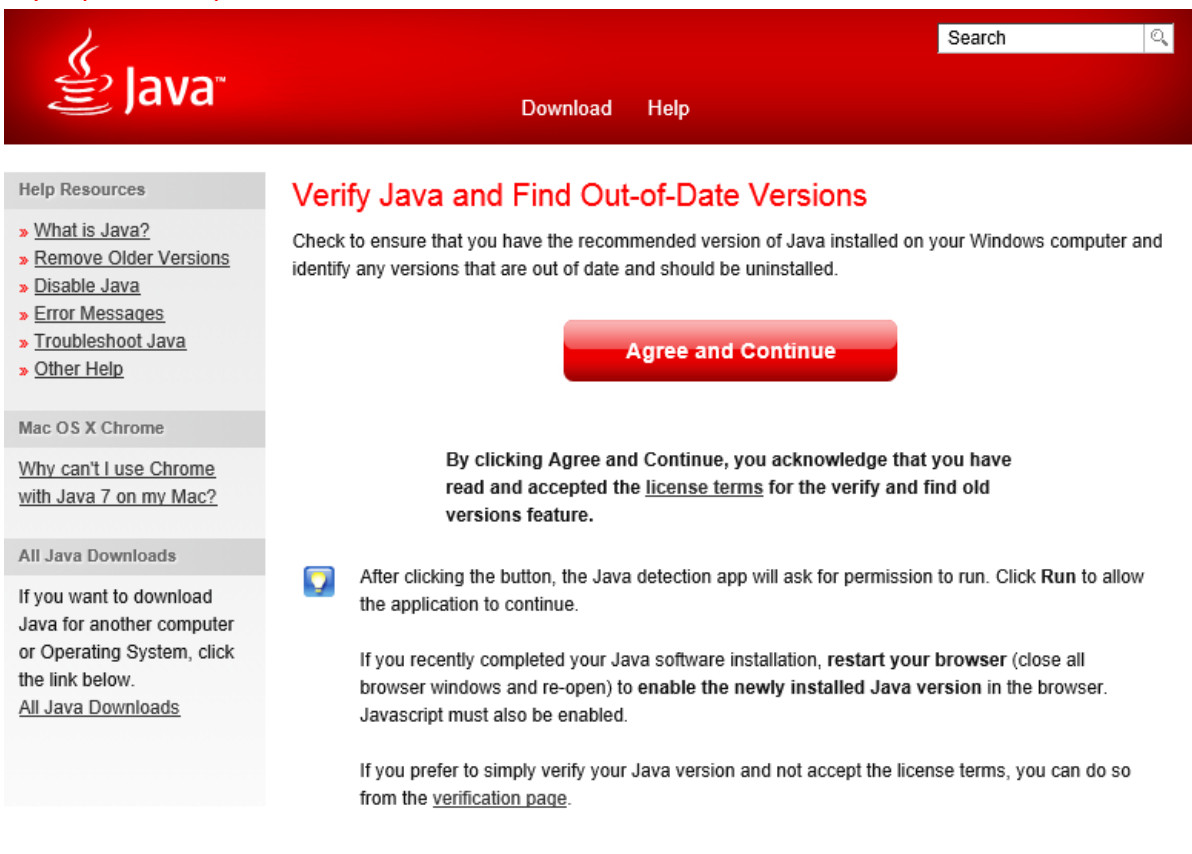

<u>Select Language | About Java | Support | Developers</u> <u>Privacy | Terms of Use | Trademarks | Disclaimer</u> ORACLE

#### c. Trykk "Agree and Continue". Etter noe tid skal følgende vises:

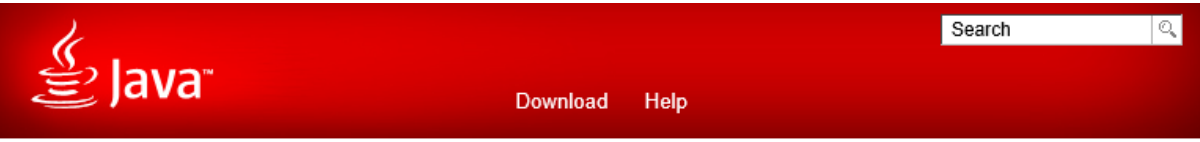

## Java Versions on Your Computer

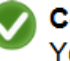

#### Congratulations!

You have the recommended Java installed Version 8 Update 31

No out-of-date versions of Java were found.

Return to the Java.com home page

Learn more about the Java Uninstall tool

<u>Select Language</u> | <u>About Java</u> | <u>Support</u> | <u>Developers</u> <u>Privacy</u> | <u>Terms of Use</u> | <u>Trademarks</u> | <u>Disclaimer</u> ORACLE

Hva som vises hvis det ikke virker vet jeg ikke, gi meg evt beskjed, se slutten av dokumentet. Legg merke til at versjonen av Java vises, her "Version 8 Update 31".

Hvis Java virker betyr det ikke nødvendigvis at Java virker med våre databaser, først må man konfigurere som beskrevet i det følgende, hvis det ikke er gjort tidligere.

- 2. Så skal vi konfigurere Java for bruk av databaser med grønn kule på <u>www.slektshistorielget.no</u>. Først må vi åpne Java Kontrollpanel.
  - a. I **Windows 7.0** klikk på Start nederst til venstre på skjermen. Velg så Kontrollpanel fra Startmenyen.

I **Windows 8.0/8.1**, flytt kursoren til øvre høyre hjørne av skjermen, da vises ikoner langs høyre side av skjermen, forstørrelsesglass etc.

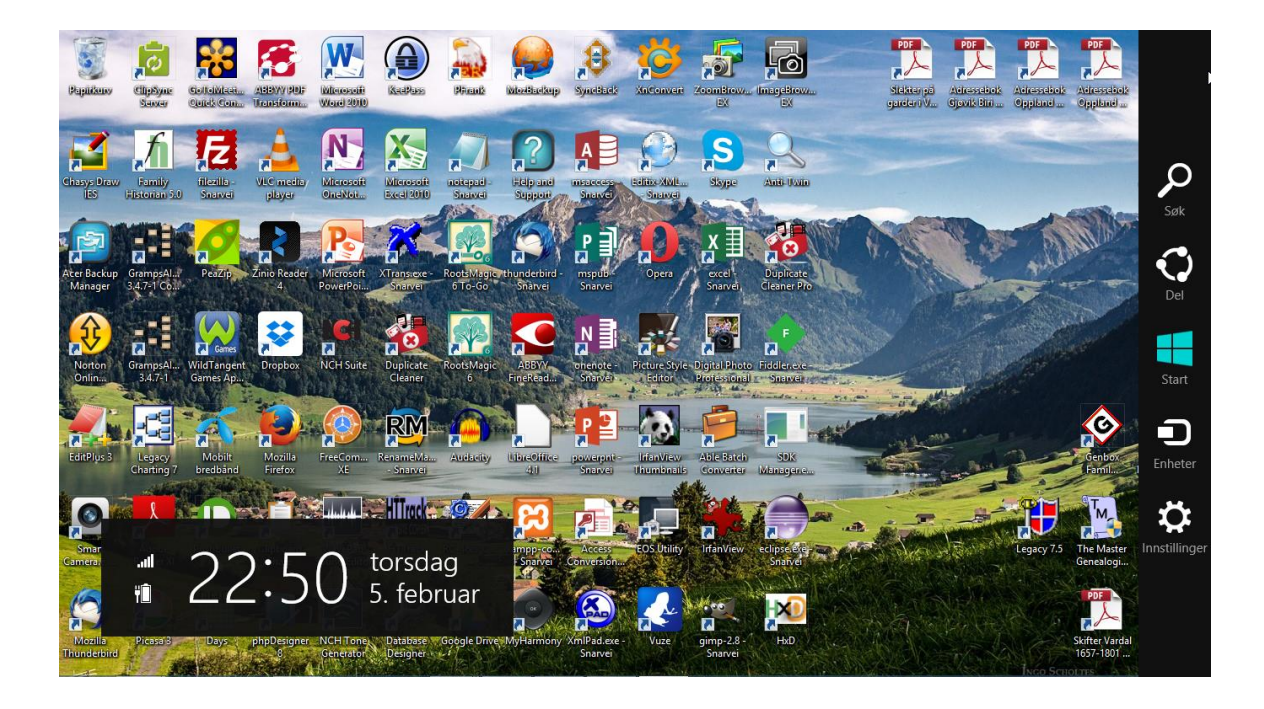

# b. Trykk på Innstillinger (tannhjulet) og velg Kontrollpanel. Da vises i Windows 7 følgende:

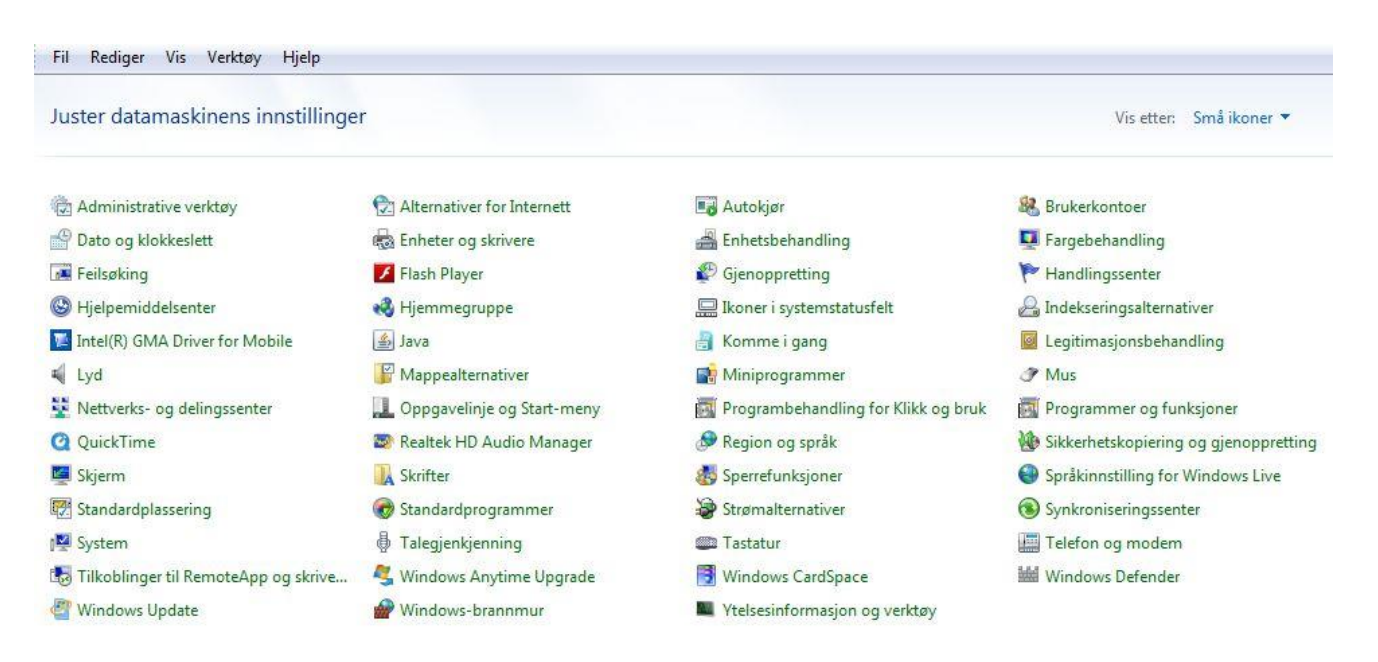

#### Trykk på "Java"

#### I Windows 8.0/8.1 vises følgende:

Juster datamaskinens innstillinger

Vis etter: Kategori 🔻

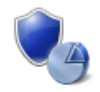

System og sikkerhet Kontroller datamaskinens status Lagre sikkerhetskopier av filer med Fillogg Finn og løs problemer

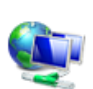

Nettverk og Internett Vis nettverksstatus og -oppgaver Velg alternativer for hjemmegruppe og deling

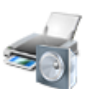

#### Maskinvare og lyd Vis enheter og skrivere Legg til en enhet Endre mobilitetsinnstillinger som brukes ofte

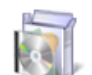

Programmer Avinstaller et program

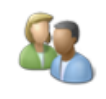

Brukerkontoer og familiesikkerhet © Endre kontotype © Konfigurer Tryggere for familien for alle brukere

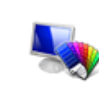

Utseende og personalisering Endre tema Endre skrivebordsbakgrunn Juster skjermoppløsning

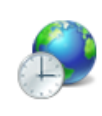

Klokke, språk og område Legg til et språk Endre inndatametoder Endre dato-, klokkeslett- eller tallformater

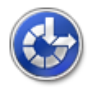

Hjelpemiddel La Windows foreslå innstillinger Optimaliser skjermvisningen

#### I Windows 8.0/81 vises følgende. Trykk på Programmer, da vises

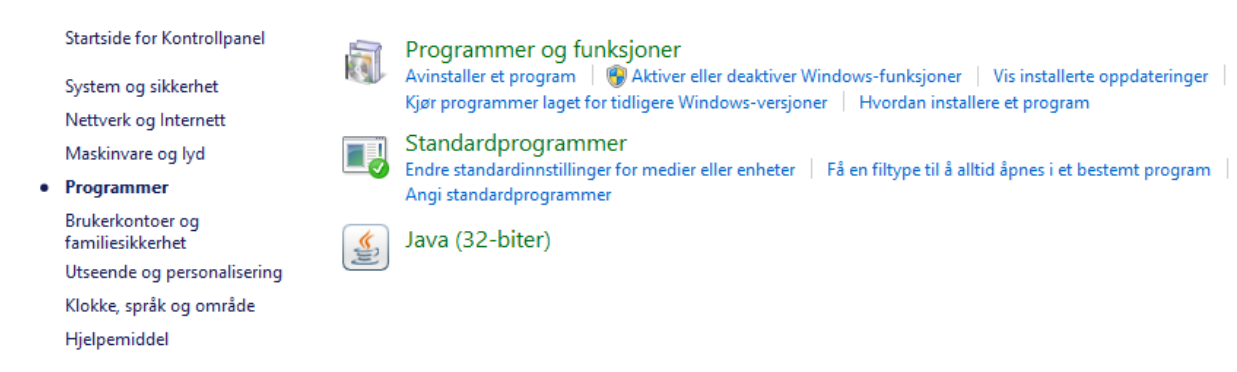

Trykk på Java (32/64-biter).

c. Uansett Windowsversjon skal nå følgende vises. Legg merke til at dette er "Java Control Panel".

| <u></u>            |                             |                     |                              | Java Co                            | ontrol Panel                           |                             |                       | -           |              |     |
|--------------------|-----------------------------|---------------------|------------------------------|------------------------------------|----------------------------------------|-----------------------------|-----------------------|-------------|--------------|-----|
| General            | Update                      | Java                | Security                     | Advanced                           |                                        |                             |                       |             |              |     |
| About              |                             |                     |                              |                                    |                                        |                             |                       |             |              |     |
| View v             | ersion info                 | ormation            | n about Ja                   | va Control Par                     | nel.                                   |                             |                       | AŁ          | <u>o</u> out |     |
| Netwo              | rk Setting:                 | s                   |                              |                                    |                                        |                             |                       |             |              |     |
| Networ<br>setting  | rk settings<br>Is in your i | s are us<br>web bro | ed when n<br>owser. Onl      | naking Interne<br>y advanced us    | t connections. By<br>sers should modif | y default, J<br>y these set | ava will u<br>ttings. | ise the     | netwo        | rk  |
|                    |                             |                     |                              |                                    |                                        | [                           | <u>N</u> etwo         | ork Setti   | ings         |     |
| Tempo              | rary Inter                  | net File            | s                            |                                    |                                        |                             |                       |             |              |     |
| Files yo<br>advano | ou use in i<br>ced users    | Java ap<br>should   | plications a<br>delete files | are stored in a<br>s or modify the | special folder fo<br>se settings.      | r quick exe                 | cution la             | ter. On     | ly           |     |
|                    |                             |                     |                              |                                    |                                        | Setting                     | js                    | <u>V</u> ie | w            |     |
| Java in            | the brow                    | /ser is e           | nabled.                      |                                    |                                        |                             |                       |             |              |     |
| See th             | e Security                  | tab                 |                              |                                    |                                        |                             |                       |             |              |     |
|                    |                             |                     |                              |                                    |                                        |                             |                       |             |              |     |
|                    |                             |                     |                              |                                    |                                        |                             |                       |             |              |     |
|                    |                             |                     |                              |                                    |                                        |                             |                       |             |              |     |
|                    |                             |                     |                              |                                    |                                        |                             |                       |             |              |     |
|                    |                             |                     |                              |                                    |                                        |                             |                       |             |              |     |
|                    |                             |                     |                              |                                    |                                        |                             |                       |             |              |     |
|                    |                             |                     |                              |                                    |                                        |                             |                       |             |              |     |
|                    |                             |                     |                              |                                    |                                        | ОК                          | Can                   | cel         | Ар           | ply |

d. Følgende (pkt. d) kan du hoppe over med mindre ting ikke virker. Vi skal finne ut hvilken versjon av Java som er installert. Versjonen kan også vises også ved å kjøre testen i punkt 1. Trykk på knappen "About", da vises FOR EXEMPEL dette

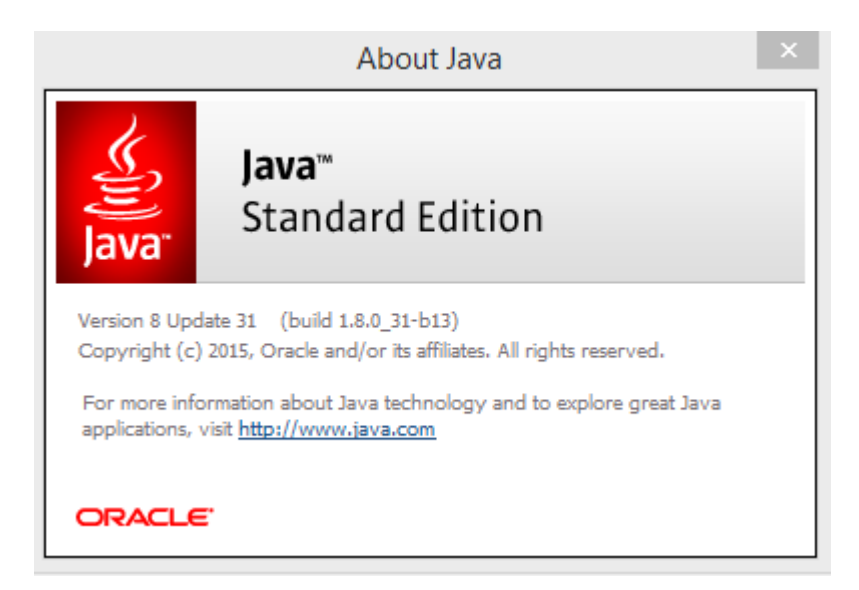

Her vises altså "Versjon 8 Update 31". Denne oppskriften gjelder for "Versjon 8 Update 31" eller høyere nummer. Den bør også virke for versjoer med noe lavere nummer.

### 3. Så skal vi konfigurere Java.

I "Java Control Panel" (se 2.c over), trykk på arkfanen/fliken "Security" nesten øverst. Det som da vises avhenger av Java versjon. Siste versjon pr. februar 2015 viser.

| <u>\$</u> ,                                                                                                    | Java Control Panel                                           |                   | ×      |  |  |  |
|----------------------------------------------------------------------------------------------------|--------------------------------------------------------------|-------------------|--------|--|--|--|
| General Update Java Se                                                                                                    | urity Advanced                                               |                   |        |  |  |  |
| ✓ Enable Java content in the                                                                                                    | e browser                                                    |                   |        |  |  |  |
|                                                                                                    |                                                              |                   |        |  |  |  |
| Security level for application                                                                                                    | is not on the Exception Site list                            |                   |        |  |  |  |
| Very High - Only Java applications identified by a certificate from a trusted authority are<br>allowed to run, and only if the certificate can be verified as not revoked. |                                                              |                   |        |  |  |  |
| High - Java applications identified by a certificate from a trusted authority are allowed to<br>run, even if the revocation status of the certificate cannot be verified.  |                                                              |                   |        |  |  |  |
|                                                                                                    |                                                              |                   |        |  |  |  |
|                                                                                                    |                                                              |                   |        |  |  |  |
| Exception Site List                                                                                                    |                                                              |                   |        |  |  |  |
| Applications launched fro<br>prompts.                                                                                                    | m the sites listed below will be allowed to run after the ap | propriate sec     | curity |  |  |  |
| http://slektshistorielaget.                                                                                                    | no/                                                          | <u>S</u> ite List |        |  |  |  |
|                                                                                                    |                                                              |                   |        |  |  |  |
|                                                                                                    | Restore Security Prompts Manage                              | Certificates.     |        |  |  |  |
|                                                                                                    |                                                              |                   |        |  |  |  |
|                                                                                                    | OK Cance                                                     | el Ap             | ply    |  |  |  |

Det store hvite feltet nederst er antakelig tomt.

| 🍰 Java Control Panel                                                       |                                                                       |
|----------------------------------------------------------------------------|-----------------------------------------------------------------------|
| General Update Java Security                                               | Advanced                                                              |
| Enable Java content in the brov Security Level                             | vser<br>- Very High                                                   |
|                                                                            | - High (minimum recommended)                                          |
| Java applications identified by a c                                        | Medium<br>ertificate from a trusted authority will be allowed to run. |
| Exception Site List<br>Applications launched from the<br>security prompts. | sites listed below will be allowed to run after the appropriate       |
| Click Edit Site List<br>to add items to this list.                         | Edit Site List                                                        |
|                                                                            | <u>R</u> estore Security Prompts <u>M</u> anage Certificates          |
|                                                                            | OK Cancel Apply                                                       |

## I tidligere versjoner av Java ser det LITT annerledes ut:

Her finnes også "Security Level" Medium. Det er fjernet i siste versjon.

## 4. Trykk på knappen "Edit Site List". Da vises

| <u>¢</u> , |                   |                   | Exception S         | ite List             |                          | ×              |
|------------|-------------------|-------------------|---------------------|----------------------|--------------------------|----------------|
| Applicatio | s launched from   | the sites listed  | below will be allov | ved to run after the | appropriate secur        | ity prompts.   |
| Click Add  | to add an item to | o this list.      |                     |                      |                          |                |
| FILE       | and HTTP protoc   | cols are consider | red a security risk | . We recommend us    | Add<br>ing HTTPS sites w | <u>R</u> emove |
|            |                   |                   |                     |                      | ОК                       | Cancel         |

## 5. Trykk på knappen "Add". Da vises

| <u></u>            | Exception Site List                                                                                | ×  |
|--------------------|----------------------------------------------------------------------------------------------------|----|
| Applications       | aunched from the sites listed below will be allowed to run after the appropriate security prompts. |    |
| Locati             | ion<br>//www.example.com/dir/ or https://www.example.com/app.html                                  |    |
|                    |                                                                                                    |    |
|                    |                                                                                                    |    |
|                    |                                                                                                    |    |
|                    | Add Remove                                                                                         |    |
| - <u>m</u> i itt a | Ind HTTP protocols are considered a security risk. We recommend using HTTP3 sites where available  | c. |
|                    | OK Cancel                                                                                          |    |

6. Der det står "https://www.example...", skriv "http://slektshistorielaget.no" uten anførselstegnene. Vær nøye med å skrive eksakt dette. Merk at det skal stå http:// ikke https:// - altså ingen S. Se nedenfor

| 4  | Exception Site List ×                                                                                            |  |
|----|----------------------------------------------------------------------------------------------------|--|
|    | Applications launched from the sites listed below will be allowed to run after the appropriate security prompts. |  |
|    | Location                                                                                                    |  |
|    | http://sleksthistorielaget.no                                                                                    |  |
|    |                                                                                                    |  |
|    |                                                                                                    |  |
|    |                                                                                                    |  |
|    |                                                                                                    |  |
|    |                                                                                                    |  |
|    |                                                                                                    |  |
|    | EILE and HTTP protocols are considered a security risk. We recommend using HTTPS sites where available.          |  |
|    |                                                                                                    |  |
|    | OK Cancel                                                                                                    |  |
| Tr | ykk knappen Add, da vises                                                                                        |  |
|    |                                                                                                    |  |

| Security Warning - HTTP Location                                                                                                    |        |
|----------------------------------------------------------------------------------------------------|--------|
| Including an HTTP Location on the Exception Site List is considered a security risk                                                                                                    |        |
| Location: http://sleksthistorielaget.no<br>Locations that use HTTP are a security risk and may compromise the personal information or<br>computer. We recommend including only HTTPS sites on the Exception Site List. | ı your |
| Click Continue to accept this location or Cancel to abort this change.                                                                                                    |        |
| Continue Canc                                                                                                    | el     |

7.

### 8. Trykk Continue. Da vises

|                      |                       | Exception Si          | te List               |                   | ×               |
|----------------------|-----------------------|-----------------------|-----------------------|-------------------|-----------------|
| Applications launche | from the sites listed | d below will be allow | ed to run after the a | opropriate securi | ty prompts.     |
| Location             |                       |                       |                       |                   |                 |
| http://sleksthis     | torielaget.no         | han lluur avans       | a com/ann bhai        |                   |                 |
|                      | xampie.com/dir/ or n  | iccps://www.examp     | le.com/app.ntml       |                   |                 |
|                      |                       |                       |                       |                   |                 |
|                      |                       |                       |                       |                   |                 |
|                      |                       |                       |                       |                   |                 |
|                      |                       |                       |                       |                   |                 |
|                      |                       |                       |                       | Add               | Remove          |
| 🚡 FILE and HTTP      | protocols are conside | ered a security risk. | We recommend usin     | g HTTPS sites w   | nere available. |
|                      |                       |                       |                       |                   |                 |
|                      |                       |                       |                       | OK                | Cancel          |

9. Gjenta punkt 5 t.o.m. punkt 8 og legg inn "<u>http://www.slektshistorielaget"</u>, uten anførselstegn. Skriv nøyaktig dette, bokstav for bokstav. Merk at forskjellen fra forrige er at "www" nå er med. Det skal altså være en med, og en uten, "www". Da blir resultatet som vist nedenfor.

|         | nuon                                                         |
|---------|--------------------------------------------------------------|
| http:   | //slektshistorielaget.no                                     |
| http:   | //www.slektshistorielaget.no                                 |
| ) http: | s://www.example.com/dir/ or https://www.example.com/app.html |
|         |                                                              |
|         |                                                              |
|         |                                                              |
|         |                                                              |
|         |                                                              |
|         |                                                              |
|         |                                                              |

## 10. Trykk OK. Da vises

| <u>\$</u> ,                                                | Ja                                          | ava Control Pane                                                                                                    | el                            | -                       |           |       |
|------------------------------------------------------------|---------------------------------------------|----------------------------------------------------------------------------------------------------|-------------------------------|-------------------------|-----------|-------|
| General Update Java                                        | Security Adva                               | nced                                                                                                    |                               |                         |           |       |
| ✓ Enable Java content                                      | t in the browser                            |                                                                                                    |                               |                         |           |       |
|                                                            |                                             |                                                                                                    |                               |                         |           |       |
|                                                            |                                             |                                                                                                    |                               |                         |           |       |
| Security level for appli                                   | cations not on the                          | Exception Site list                                                                                                    |                               |                         |           |       |
| <ul> <li>Very High - Only<br/>allowed to run, a</li> </ul> | Java applications i<br>nd only if the certi | dentified by a certification of the second second sec | ate from a tr<br>as not revol | usted authority<br>(ed. | are       |       |
|                                                            |                                             |                                                                                                    |                               |                         |           |       |
| High - Java appli                                          | cations identified b                        | y a certificate from a                                                                                                    | trusted aut                   | nority are allowed      | d to      |       |
| run, even if the i                                         | evocation status (                          | of the certificate canno                                                                                                    | ot be verifie                 | d.                      |           |       |
|                                                            |                                             |                                                                                                    |                               |                         |           |       |
|                                                            |                                             |                                                                                                    |                               |                         |           |       |
|                                                            |                                             |                                                                                                    |                               |                         |           |       |
| Exception Site List                                        |                                             |                                                                                                    |                               |                         |           |       |
| Applications launcher                                      | ed from the sites li                        | sted below will be allow                                                                                                    | ved to run a                  | fter the appropr        | iate secu | urity |
| http://slektshistoriel                                     | aget.no                                     |                                                                                                    | ^                             |                         |           |       |
| nttp://www.slektshi                                        | storielaget.no                              |                                                                                                    | ~                             | Edit <u>S</u> ite L     | .ist      |       |
|                                                            |                                             |                                                                                                    |                               |                         |           |       |
|                                                            |                                             | Restore Security P                                                                                                    | rompts                        | Manage Certi            | ficates   | •     |
|                                                            |                                             |                                                                                                    |                               |                         |           |       |
|                                                            |                                             |                                                                                                    |                               |                         |           |       |
|                                                            |                                             |                                                                                                    | OK                            | Canad                   | A         | de c  |
|                                                            |                                             |                                                                                                    | OK                            | Cancel                  | Арр       | лу    |

- 11. Trykk "OK" og vinduet lukkes.
- 12. Start maskina på nytt

**13**. Gå til slekstshistorielaget.no og prøv en base med "Grønn kule". For hver database du åpner får du opp vinduet nedenfor.

Sjekk at det står "Location: www.slektshistorielaget.no", med eller uten "www". Står det noe annet, noe som ikke skal forekomme, trykker du "Cancel" og rapporter til sleksthistorielaget – da er noe alvorlig feil. Ellers, alt er ok, trykk "Run".

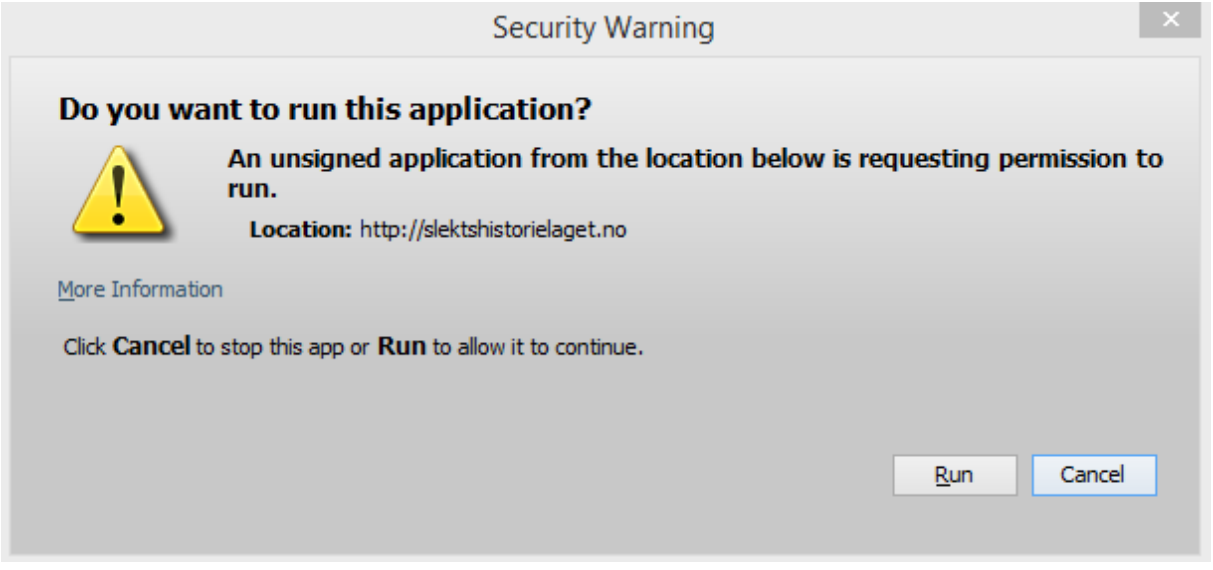

14. Hvis ting ikke fungerer, kontakt geir.thorud@getmail.no

Husk å oppgi versjon av Java (se over) og Windows, og hvilken database som forsøkes åpnet.